## WordPress: Updating Your Alumnae Club Blog

Last Modified on 06/23/2022 10:49 am EDT

## Log in to your club blog.

If you are having trouble logging in, please contact help@brynmawr.edu or call the Help Desk at 610-526-7440

If you just need to update your Welcome post, click onPosts in the left sidebar:

| Posts                 |                                                                                                    |                        |                           |
|-----------------------|----------------------------------------------------------------------------------------------------|------------------------|---------------------------|
| All Posts             | Posts Add New                                                                                               |                        |                           |
| Add New<br>Categories | Important: You are currently using manual UA code ou<br>and take advantage of new MonsterInsights features. | utput. We highly recom | mend <u>authenticatir</u> |
| Tags                  | <b>All</b> (2) $  D_{1} +                                     $                                             |                        |                           |
| 9 Media               | All (2)   Published (1)   $Dra\pi$ (1)   $Irash$ (1)                                                        |                        |                           |
| 🖉 Links               | Bulk actions V Apply All dates                                                                              | All Categories         | ✓ Filter                  |
| 📕 Pages               | Title                                                                                                    | Author                 | Categories                |
| Comments 5            | Fun Fact About Bryn Mawr — Draft                                                                            | Melissa Lindbeck       | Uncategorized             |
| 🔊 Appearance          |                                                                                                    |                        |                           |
| 💉 Plugins             | Welcome to the Bryn Mawr Club of The<br>Triangle NC Website!                                                | Melissa Lindbeck       | Uncategorized             |
| 👗 Users               |                                                                                                    |                        |                           |
| 差 Tools               | Title                                                                                                    | Author                 | Categories                |

And hover your mouse over your Welcome post, then click "Edit."

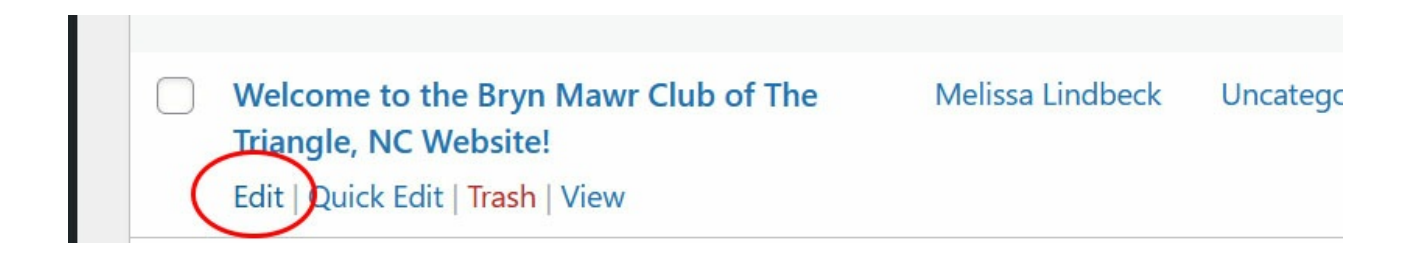

You should be on the edit screen for your Welcome post. In the editor, you can update your contact

information just as if you were typing in a Word document or an email.

| Welcome to the Bryn Mawr Club of The Triangle, NC Website!                                                                                                    |                     |      |  |  |  |
|----------------------------------------------------------------------------------------------------|---------------------|------|--|--|--|
| Permalink: <u>https://brynmawrcluboftrianglenc.blogs.brynmawr.edu/2008/10/29/welcome-to-the-bangle</u><br>Edit                                                                                                    | <u>e-nc-website</u> | L    |  |  |  |
| Add Media                                                                                                    | Visual              | Text |  |  |  |
| Paragraph $\checkmark$ B I $\coloneqq$ 46 $\succeq$ $\equiv$ $\equiv$ $?$ $\blacksquare$ $\blacksquare$                                                                                                    |                     |      |  |  |  |
| We are very excited to be launching our <b>new club website</b> , graciously hosted by Bryn<br>Mawr College's Blog server (hence the interesting web address and format). We hope<br>however that it will be a quick and easy way for Triangle area alumnae to find out what<br>is going on with the club. |                     |      |  |  |  |
| We ask for your patience as we work to increase the content and get out some of the kinks.                                                                                                    |                     |      |  |  |  |

If you need more text formatting options, you can click the "Kitchen sink" button (as in "everything but the...") to get big headings, indenting, underlining and more!

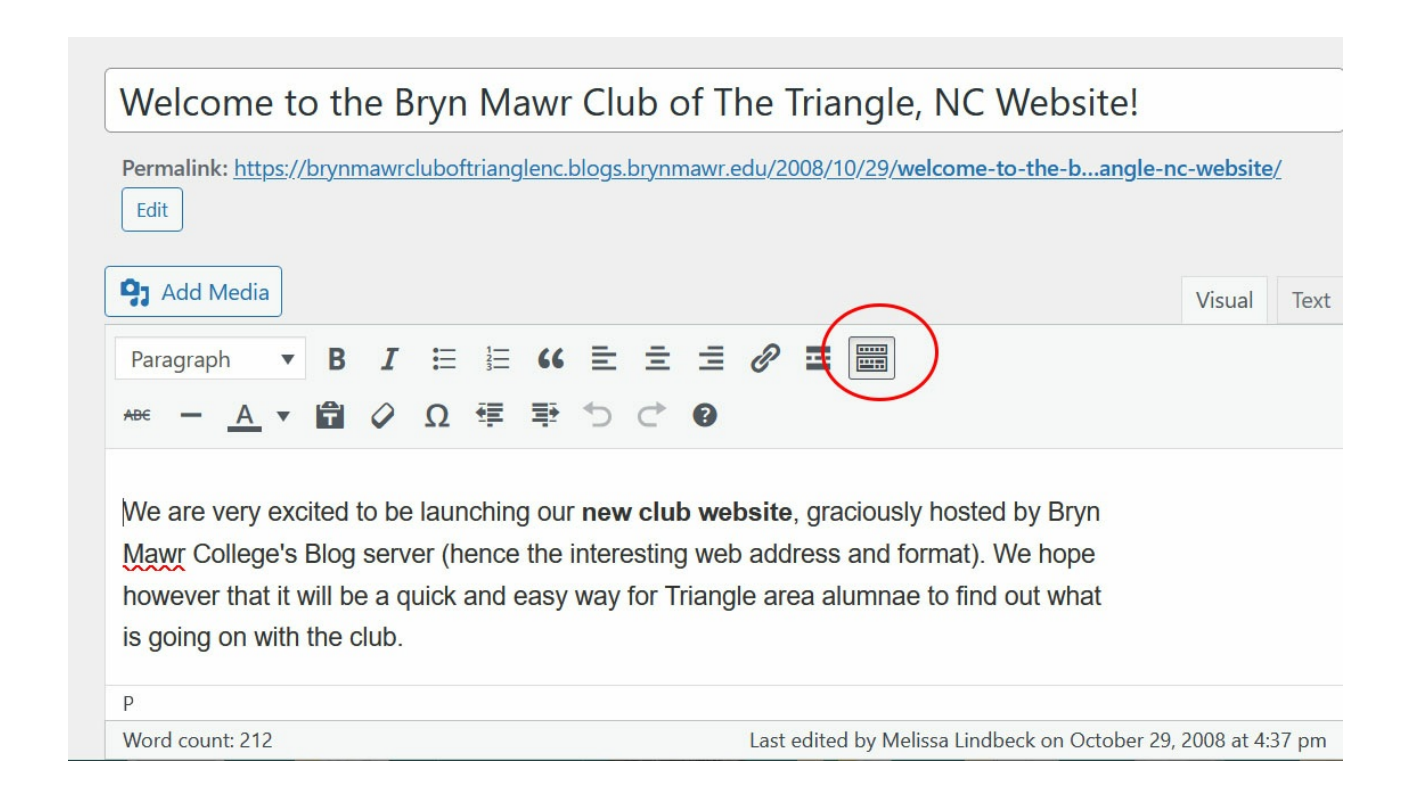

To add a link to a Facebook page or email address, highlight the text you want to make into a link, then click the link button:

| Welcome to the Bryn Mawr Club of The Triangle                                                                                                    | e, NC Website!                                            |
|----------------------------------------------------------------------------------------------------|-----------------------------------------------------------|
| Permalink: <u>https://brynmawrcluboftrianglenc.blogs.brynmawr.edu/2008/10/29/w</u><br>Edit                                                                                                    | velcome-to-the-bangle-nc-website/                         |
| Add Media                                                                                                    | Visual Text                                               |
| Paragraph $\checkmark$ $\mathbf{B}$ $I$ $\equiv$ $\equiv$ |                                                           |
| We are very excited to be launching our <b>new club website</b> , graciously Mawr College's Blog server (hence the interesting web address and for however that it will be a quick and easy way for Triangle area alumnae is going on with the club.                                                                                                    | y hosted by Bryn<br>ormat). We hope<br>e to find out what |
| P » STRONG                                                                                                    |                                                           |
| Word count: 212 Last edited by Me                                                                                                    | lissa Lindbeck on October 29, 2008 at 4:37 pm             |

To link to a Facebook page or other website address (any address starting with http:// ), paste the address into the "URL" box and click the Return icon.

| <b>Q</b> Add Media                                                                                                    |                                                                                                    | Visual        | Text  |
|----------------------------------------------------------------------------------------------------|----------------------------------------------------------------------------------------------------|---------------|-------|
| Paragraph 🔻 🖪 I 🗄 🗄 😘                                                                                                    | ± ± ± Ø ■ 📟                                                                                                    |               |       |
| ABE - <u>A</u> <b>τ</b> 🛱 🖉 Ω 🚎 🐺                                                                                                    | 5 0 0                                                                                                    |               |       |
| We are very excited to be launching our<br>Mawr College's Blog s<br>however that it will be<br>is going on with the club.<br>We ask for your patience as we work to<br>kinks.<br>In the interest of privacy on the web we<br>P » A » STRONG | new club website, graciously hosted by Bryn<br>to search Ve hope<br>out what<br>o increase the content and get out some of the<br>e will not be posting personal information or |               |       |
| Word count: 212                                                                                                    | Last edited by Melissa Lindbeck on October 2                                                                                                    | 9, 2008 at 4: | 37 pm |

To link to an email address, type "mailto:" followed by the email address (for example, "") in the "URL" box and click the Return icon.

Once you are done updating your contact information, click "Update".

|                                                         | 8                                        |
|---------------------------------------------------------|------------------------------------------|
|                                                         |                                          |
| o of The Triangle, NC Website!                          | Publish ^ ¥ ▲                            |
| ynmawr.edu/2008/10/29/welcome-to-the-bangle-nc-website/ | Preview Changes                          |
|                                                         | P Status: Published Edit                 |
| Visual Text                                             | Visibility: Public Edit                  |
| = = 🖉 = 🚟                                               | Revisions: 7 Browse                      |
| ÷ 0                                                     | Published on: Oct 29, 2008 at 16:14 Edit |
| :lub website, graciously hosted by Bryn                 | Move to Trash Update                     |
| r Triangle area alumnae to find out what                | Format                                   |
| Last edited by kaldrovics on June 17, 2022 at 4:07 pm   | ● ★ Standard                             |

Want to see your changes? Click "View post" in the yellow box that appears, and you will be taken to your new and improved post!

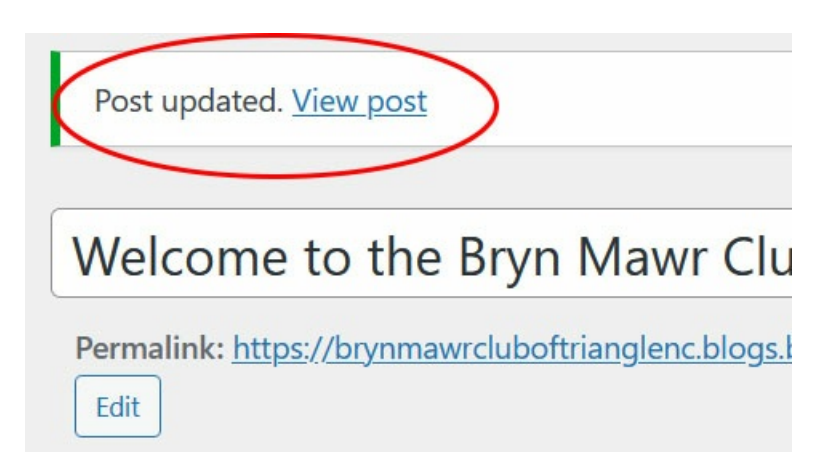

## **Questions?**

If you have any additional questions or problems, don't hesitate to reach out to the Help Desk 2!

Phone: 610-526-7440

Email: help@brynmawr.edu Location: Canaday Library 1st Floor